# ONLINE ENROLLMENT GUIDE

#### Step 1: REGISTER for Online Account.

1. Access the SLCC Online site at <u>http://slccebu.online</u>

 Striet Louis College - Cebu
 ×

 ←
 →

 C
 O

 As slogebuantine

2. Click Create Account

| ()                                |  |
|-----------------------------------|--|
| Login to your account             |  |
| Username                          |  |
| Username                          |  |
| Password                          |  |
| Password                          |  |
| Login                             |  |
| Create account<br>Forgot Password |  |
| Privacy Policy                    |  |
|                                   |  |

3. Fill out the Student Information

| Step 1 Bins 2 Bins 3<br>Saint Louis College Cebu Online<br>Please film some efformation.<br>What is your child's school ID No. et LBN? | Type your child's ID# or LRN for Old<br>Student otherwise type " <b>NEW</b> " for<br>new student |
|----------------------------------------------------------------------------------------------------|--------------------------------------------------------------------------------------------------|
| *If you have more than one child, just enter one. Type NEW for applicants.<br>What is your child's first name?                         |                                                                                                  |
| When is your child's birthday?                                                                                                    | Complete your child's first name                                                                 |
| Next                                                                                                    |                                                                                                  |
|                                                                                                    | Select Year, Month and Date                                                                      |
| Click Next                                                                                                    |                                                                                                  |

4. Fill up Parent's or Guardian Information

| Step 1<br>What is your name:<br>First Name<br>What is your prefer | Step 2<br>2<br>Last Name<br>red username? | Step 3 |
|-------------------------------------------------------------------|-------------------------------------------|--------|
| What is your email                                                | address?                                  |        |
| What is your mobile                                               | e number?                                 |        |
| Cli                                                               | ck Next                                   |        |

5.Complete other Information and wait for the confirmation "CODE"

to be sent through email or SMS

| Stop 1 Stop 2 Stop 3                                                            |                    |
|---------------------------------------------------------------------------------|--------------------|
| Confirm your pssword                                                            | Verification CODE  |
| Code                                                                            |                    |
| An email and SHS has been sent to you with the verification code. Re-send Code. | Click data privacy |
| Conege - Cebu<br>Frish                                                          |                    |
| Click finish                                                                    |                    |

## Step 2: FAMILY PROFILE and CHILD'S PROFILE 2.1) Login to your SLCC Online Account

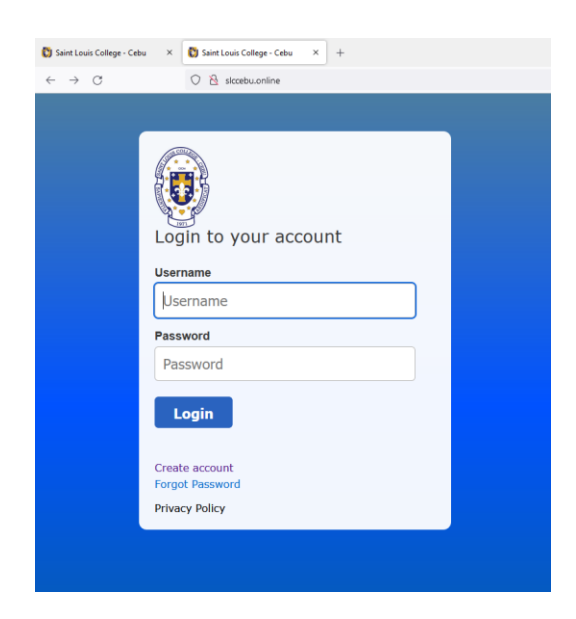

### 2.2 Indicate your relationship with the child

| How are you | related to Jason ? |
|-------------|--------------------|
|             |                    |
| I am the    | Father ~           |
| C           | Father             |
|             | Mother             |
|             | Guardian           |
|             |                    |
|             |                    |
| Click       | Continue           |

2.3 Fill out profiles for the Father, the Mother, and the Guardian (if applicable).

| 🖏 Saint Louis College - Cebu 🛛 🗙 | Saint Louis College - Cebu × +        |                      |          |               |                       |      | - 0   |
|----------------------------------|---------------------------------------|----------------------|----------|---------------|-----------------------|------|-------|
| $\leftarrow \ \rightarrow \ C$   | 🔿 🧏 slacebu.online                    |                      |          |               |                       | 120% | ☆ © 3 |
|                                  | ганну г                               | FIOINE               |          |               |                       |      |       |
|                                  |                                       | <u>Father</u> Mother | Guardian | Address       |                       |      |       |
|                                  | Salutation Atty., Dr., Mr., Mrs., etc | Citizenship          |          | Contacts      | Code Area Code Number | Ext  |       |
|                                  | First Name*                           | Religion             |          | Landline ~ 63 |                       | +    |       |
|                                  | Middle Name*                          | Occupation           |          |               |                       |      |       |
|                                  | Last Name*                            | Company              |          |               |                       |      |       |
|                                  | Qualifier/Suffix Jr., Sr., III, etc   | Email                |          |               |                       |      |       |
|                                  | Birthdate* mm/dd/yyyy                 | Office Address       |          |               |                       |      |       |
|                                  |                                       |                      |          |               |                       |      |       |
|                                  |                                       | Click Save           | Save     |               |                       |      |       |

\*For those who have concerns or questions about the Student's Family Profile, please email support@slccebu.online. Thank you.

| 3 | 🔿 😤 slacebu.online                                                                        |                                                                    |                       |                                    | 110% 🖒 |  |
|---|-------------------------------------------------------------------------------------------|--------------------------------------------------------------------|-----------------------|------------------------------------|--------|--|
|   |                                                                                           | Father Mother                                                      | Guardian <u>Addre</u> | <u>ss</u>                          |        |  |
|   | Present Address<br>House/Room #<br>Building/Apartment"<br>Street"<br>Village"<br>Barangay | City / Municipality State / Province* Country* Zip Code*           | Contacts              | County Code: Area Code Number Est. |        |  |
|   | Permanent Address _ Same as Pr<br>HouseRoom #<br>Building/Apartment"<br>Street            | City / Municipality City / Municipality State / Province* Country* |                       |                                    |        |  |
|   | Village"<br>Barangay                                                                      | Zip Code*                                                          |                       |                                    |        |  |

### 2.4 Fill out Home Address details and Other Information

2.5 Child's Profile

| Skint Lauk College - Celu       x       x       x       +         ←       →       C       O       As stacebundlen/Home         Filler       O       As stacebundlen/Home         Were other children v       Were other children v |                                                                                                    |                                                                                                    |                                                                                                    |
|----------------------------------------------------------------------------------------------------|----------------------------------------------------------------------------------------------------|----------------------------------------------------------------------------------------------------|----------------------------------------------------------------------------------------------------|
|                                                                                                    | Dashboard Child's Profile First Hame* [3500 Kildsle Hame* @ Check if None Last Name* Gebbes GaaillerSaffix Js, Sr, B, etc. Sex*                                      | Enrollment Inbox Cttreeship* Fipino Respon* Respon* Re                                        |                                                                                                    |
|                                                                                                    | Male  Bartmatter  D2(2)(7)(199) Place of Birth* Handedness* Right  With Comorbidities ? Incorning* N  1                                                              | Other         •           Please spiced the following documents:         •           Call with ordinative its spice of the spice of the spice of t                                                                                                    | For Applicants<br>you may upload scanned<br>copies of<br>the required documents by<br>clicking the name |
|                                                                                                    | Ceba, non-to-kereby certify that all<br>correct to the basis of twowledge<br>to use my chidy details are non-to-<br>with the assurance that all periodial of<br>Sove | Information we provided in this form are true and<br>and anow Sant Louis College Cetu and DEPED<br>indior updating instrie learner profile in the LIS<br>interview of the second second second second second second<br>to the second second second second second second second<br>built of the second second second second second second second<br>built of the second second second second second second second<br>built of the second second second second second second second<br>second second second second second second second second second<br>second second second second second second second second second<br>second second second second second second second second second second<br>second second second second second second second second second second<br>second second second second second second second second second second second second<br>second second secon | eck the Agree<br>Itton then SAVE                                                                        |

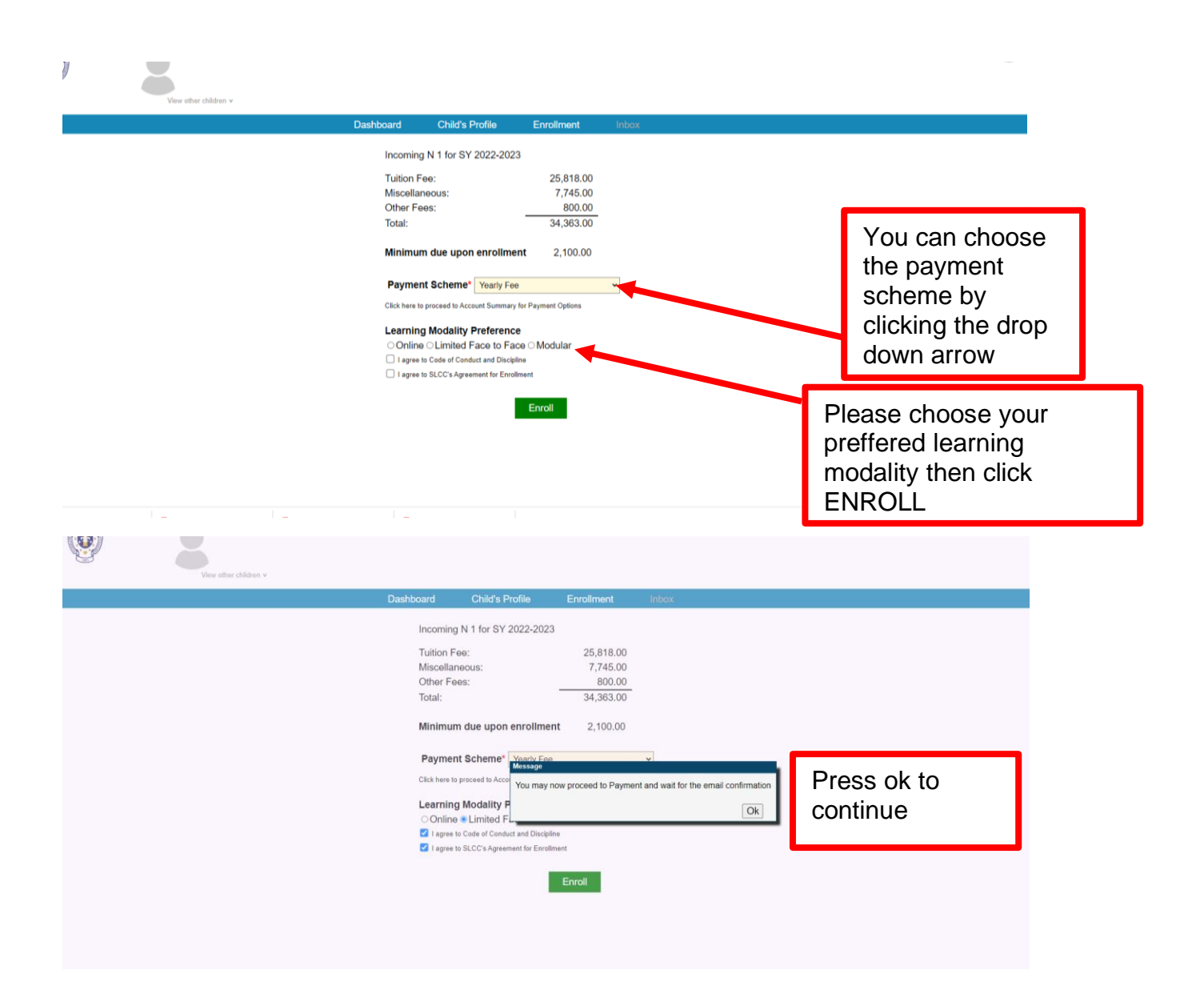